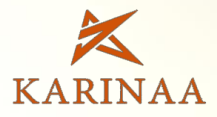

# **gjagi ulug** Microlino

دیده شوید امن بمانید

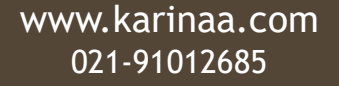

2484 KWD

TON

| لب | مطا | ست | فبر   |
|----|-----|----|-------|
|    |     |    | e • • |

| ۱ | مشخصات ردياب            |
|---|-------------------------|
| ۱ | محتويات كارتن           |
| ٢ | ولتاژ کاری دستگاه       |
| ٢ | مکان نصب دستگاه         |
| ٣ | راه اندازی و تست دستگاه |
| ٣ | LED قرمز (GSM) •        |
| ۴ | LED سبز (سرور) •        |
| ۴ | LEDآبی (GPS) •          |
| ۴ | LED زرد (ولتاژ ورودی) • |
| ۵ | راهنمای ثبت نام         |
| ۵ | وب سایت                 |
| ۶ | ربات تلگرام             |
| ۶ | پیامک                   |
| ۶ | نرم افزار اندروید و IOS |

| Υ                          | نرم افزارهای موردنیاز                                                                                                    |
|----------------------------|----------------------------------------------------------------------------------------------------|
| Y                          | نرم افزار ويندوز                                                                                                    |
| ۹                          | نرم افزار اندرويد                                                                                                    |
| ١٢                         | نرم افزار IOS                                                                                                    |
| ۱۳                         | وب سايت                                                                                                    |
| ۱۵                         | ربات تلگرام                                                                                                    |
|                            |                                                                                                    |
| ١٧                         | دستورات پیامکی                                                                                                    |
| ۱۷                         | دستورات پیامکی<br>سوالات متداول                                                                                                    |
| ۱۷<br>۱۹<br>۲۰ تىغت        | <b>دستورات پیامکی</b><br><b>سوالات متداول</b><br>اتصال ردیاب خودرو به دزدگیر IOT ساخت کار                                                              |
| ۱۷<br>۱۹<br>۲۰ تعنت ۲۰     | <b>دستورات پیامکی</b><br>سوالات متداول<br>اتصال ردیاب خودرو به دزدگیر IOT ساخت کار<br>اتصال مستقل ردیاب خودرو                                          |
| ۱۷<br>۱۹<br>۲۰<br>۲۱<br>۲۱ | <b>دستورات پیامکی</b><br>سوالات متداول<br>اتصال ردیاب خودرو به دزدگیر IOT ساخت کار<br>اتصال مستقل ردیاب خودرو<br>اتصال ردیاب خودرو به دزدگیرهای معمولی |

ę

مشخصات ردياب

## محتويات كارتن

- دسته سیم تغذیه: سیم آبی یا قرمز (+) ، سیم قهوه ای یا مشکی
  (-)، سیم زرد آژیر و سیم سبز یا سفید رله قطع کن خودرو
  - ميكروفن
  - دستگاه ردیاب
  - دفترچه راهنما

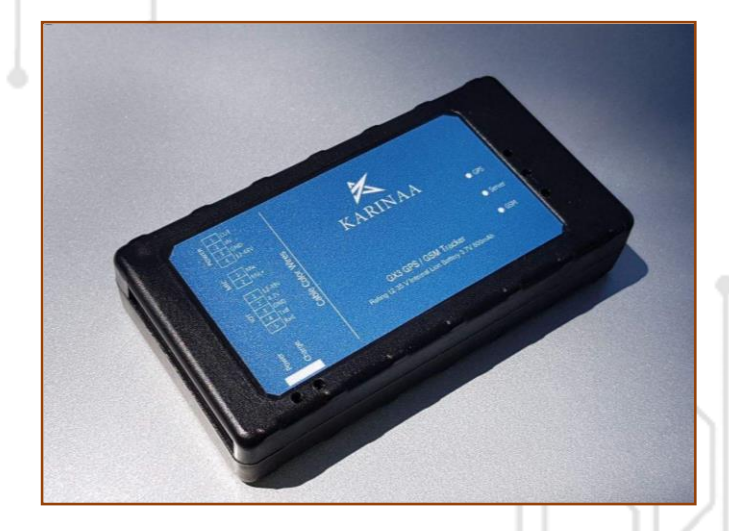

### ولتاژ كارى دستگاه

- ولتاژ قابل تحمل دستگاه ۸ الی ۴۵ ولت و ولتاژ توصیه شده برای دستگاه کمتر از ۴۰ ولت می باشد.
- در خودروهای ۲۴ ولت، شما می توانید از مبدلهای ۲۴ به ۱۲ و یا اینکه از یکی از باتری های خودرو که سیم (-) آن به بدنه خودرو متصل است، استفاده کنید.

مکان نصب دستگاه مناسب ترین مکان برای نصب دستگاه داخل خودرو عبارتند از :

- فضای بین قسمت پلاستیکی داشبورد و کیلومتر خودرو به
  گونه ای که سمت بالای دستگاه رو به شیشه باشد.
  - زیر موکت شیشه عقب خودرو
- درصورت نصب دستگاه در زیر قسمت های فلزی خودرو، حتما از
  دستگاه با آنتن GSM و GPS بیرونی استفاده کنید.
  (Microlino M8)

## راه اندازی و تست دستگاه

ابتدا موارد زیر را چک کنید:

- سیم کارت دستگاه را حداقل ۲۰۰۰ تومان شارژ و در محل مناسب
  قراردهید. (طرح کنترل مصرف آزاد غیرفعال باشد)
- سوکت برق دستگاه را به طور صحیح متصل و چند لحظه صبرکنید.
- مسیر نصب کابل تغذیه به گونه ای باشد که دچار کشش، فرسایش و تنش نباشد.
- چنانچه چراغ های دستگاه روشن نشد، پلاریته تغذیه دستگاه اشتباه است یا برق دستگاه قطع است.
- LED های دستگاه را چک کنید. (پس از ۳ دقیقه روشن بودن در فضای باز)

# LED قرمز (GSM) 🗣

- خاموش: دستگاه خراب است.
- چشمک زن: سیم کارت خراب است یا شبکه تلفن همراه در دسترس نیست.
  - دائم روشن: ارتباط با شبکه تلفن همراه برقرار است.

# LED سبز (سرور) 🔍

- خاموش: ارتباط با سرور برقرار نشده است.
- چشمک زن: ارتباط با سرور برقرار نشده است. (سیم کارت شارژ ندارد و یا شبکه GPRS قطع است)
  - دائم روشن: ارتباط با سرور برقرار است.

LED آبی (GPS)

- خاموش: دستگاه خراب است.
- چشمک زن: ارتباط با ماهواره GPS برقرار نشده است. خودرو یا دستگاه زیر سقف است. تا ۱۰ دقیقه صبر کنید و مجدد تست کنید. چنانچه بعد از ۱۰ دقیقه در محیط باز، چشمک زدن ادامه یافت، دستگاه خراب است.
  - روشن: ارتباط با ماهواره برقرار شده است.

## LED زرد (ولتاژ ورودی) 🦰

- خاموش: برق ورودی قطع است.
- روشن: برق دستگاه متصل است.

# راهنمای ثبت نام

**ا وب سایت** از طریق لینک زیر وارد صفحه شروع شوید و روی آیکون ثبت نام کلیک کنید تا وارد سامانه ثبت نام شوید:

## http://karinaa.com/start

در این صفحه مطابق شکل زیر، نام و نام خانوادگی، شماره همراه مالک، شماره سیم کارت روی دستگاه، شماره سریال دستگاه و کد امنیتی را وارد کنید و دکمه سبز رنگ را کلیک کنید. در صورت صحیح بودن اطلاعات، نام کاربری و کلمه عبور برای شما پیامک خواهد شد.

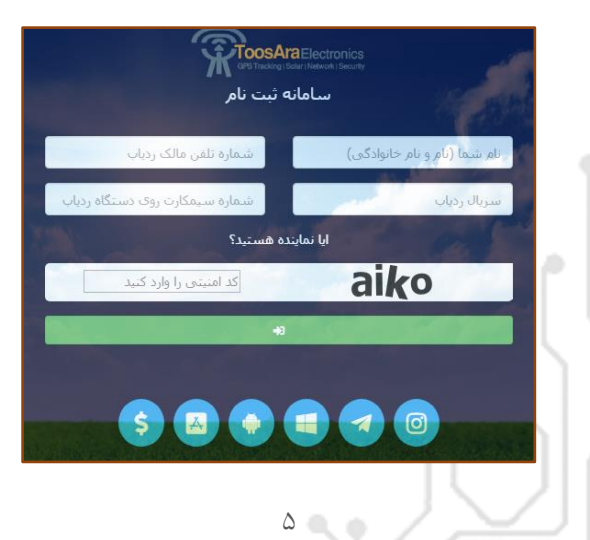

## ۲ ربات تلگرام

برای ثبت نام از طریق ربات تلگرام وارد نرم افزار تلگرام شوید و عبارت gx2bot را جستجو نمایید و بر روی start کلیک نمایید، سپس کد زیر را برای ربات ارسال نمایید:

شماره ,نام و نام خانوادگی,شماره سیم کارت مالک,شماره سریال (reg®® سیم کارت دستگاه مثال: reg,861055642912345,09123456789,ali alavi,09359359351

### ۳۰ییامک

برای ثبت نام از طریق پیامک ابتدا باید شماره مالک را روی دستگاه ذخیره نمایید، سپس کد 1234560 را برای سیم کارت نصب شده بر روی دستگاه پیامک نمایید برای مثال کدهای زیر را به ترتیب برای سیم کارت نصب شده بر روی دستگاه پیامک کنید:

<u>123454209123456789</u> ذخیره شماره مالک

<u>1234560</u> دریافت نام کاربری و کلمه عبور

## ۴ نرم افزار اندروید و IOS

# نرم افزارهای موردنیاز

## نرم افزار ويندوز

دانلود از وب سایت شرکت به نشانی

## http://www.karinaa.com/start

چنانچه از ویندوز ۷ یا Vista یا ۸ استفاده می کنید، قبل از اجرای نرم افزار، روی آیکون نصب شده نرم افزار راست کلیک نمایید و از منوی باز شده گزینه Properties را انتخاب کنید.

از سربرگ باز شده گزینه compatibility را باز کنید و مطابق شکل زیر آخرین گزینه را انتخاب وOk کنید.

| mpatibility mode                                                      | -      |
|-----------------------------------------------------------------------|--------|
| Hun this program in compatibility mode<br>Windows XP (Service Pack 3) | w      |
| ttings                                                                |        |
| Run in 256 colors                                                     |        |
| Run in 640 x 480 screen resolution                                    |        |
| Disable visual themes                                                 |        |
| Disable desktop composition                                           |        |
| Disable display scaling on high DPI se                                | ttings |
| vilege Level                                                          |        |
| Run this program as an administrator                                  |        |
|                                                                       |        |
|                                                                       |        |

پس از نصب نرم افزار آن را اجرا کرده تا فرم زیر باز شود:

| سامائە مۆيرىت ردياب 🔀                                                            |  |
|----------------------------------------------------------------------------------|--|
| نام کاربری نام کاربری<br>ی<br>کلمه عبور کلمه عبور<br>] مرا به خاطر بسپار<br>ورود |  |
|                                                                                  |  |

برای ورود نام کاربری و کلمه عبور را وارد و دکمه ورود را بزنید. در صورت صحیح بودن اطلاعات، فرم زیر نمایش داده می شود که در سمت چپ لیست دستگاه و در سمت راست نقشه را نمایش می دهد. با انتخاب هر یک از دستگاه ها اطلاعات آن بر روی نقشه نمایش داده می شود.

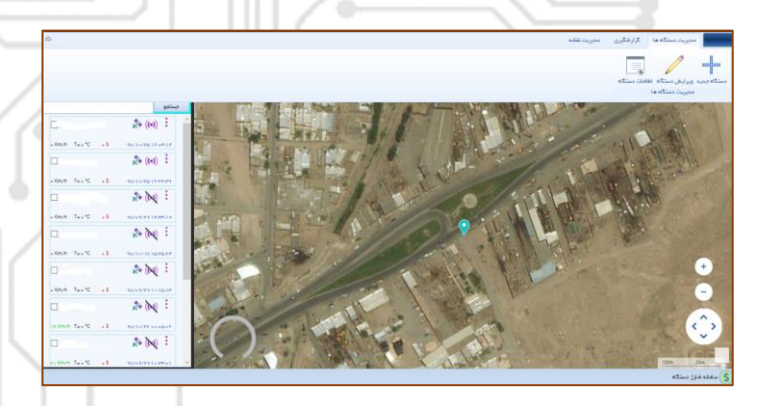

# **نرم افزار اندروید** از قابلیت های این نرم افزار می توان به ردیابی، کنترل و گزارش گیری اشاره کرد. برای دانلود نرم افزار از طریق لینک زیر اقدام نمایید.

## http://karinaa.com/start

بعد از نصب نرم افزار، برای ورود به نرم افزار ابتدا نوع سرور را Main انتخاب کنید، تا وارد صفحه زیر شوید.چناچه قبلا ثبت نام کرده اید نام کاربری و رمز عبور را وارد نمایید و روی آیکون ورود کلیک کنید، در غیر اینصورت از طریق آیکون ثبت نام ، اقدام به ثبت نام نمایید.

٩

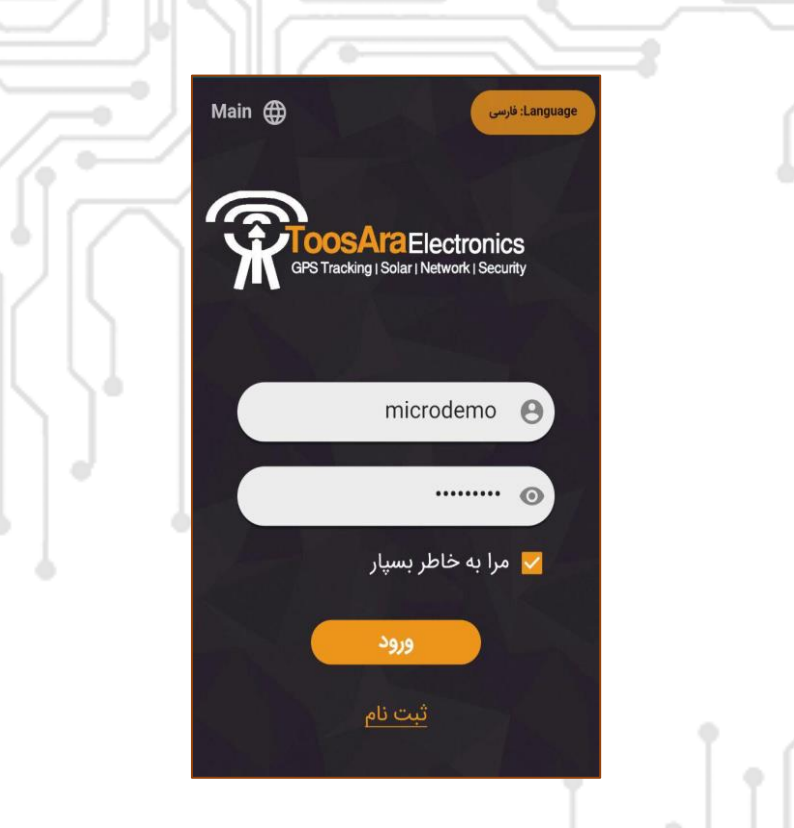

با کلیک روی آیکون ورود وارد صفحه مطابق شکل زیر خواهید شد. در این صفحه در سمت راست لیست دستگاهها و در سمت چپ موقعیت دستگاه روی نقشه قابل مشاهده می باشد.

|                  | NEW         | PDF |                         | ×                                        | \$                                           | .≓<br>0         |
|------------------|-------------|-----|-------------------------|------------------------------------------|----------------------------------------------|-----------------|
| $\left[ \right]$ |             |     | <b>F</b> ()<br>1398/11, | mi<br>باد، جادہ قوژد، ایرا<br>16 8:12:38 | جنسيبو<br>crodemo<br>راسان رضوی، گنا<br>0.00 | استان خ<br>Km/h |
|                  | 87          | 1   | 1398/2/1                | م رضا ۶۴<br>9 8:36:6                     | نیابان امام رضا،اما                          | مشهد،خ          |
|                  | ریاب<br>ریا | 1   |                         |                                          |                                              |                 |

با کلیک بر روی نام هر دستگاه، موقعیت دستگاه روی نقشه نمایش داده می شود و از طریق منوی بالا می توانید سایر تنظیمات مربوطه را انجام دهید. نرم افزار IOS این نرم افزار امکان ردیابی، کنترل و گزارشگیری آئلاین خودرو برای گوشی IOS فراهم می کند. برای دانلود از طریق لینک مقابل اقدام کنید. http://karinaa.com/start

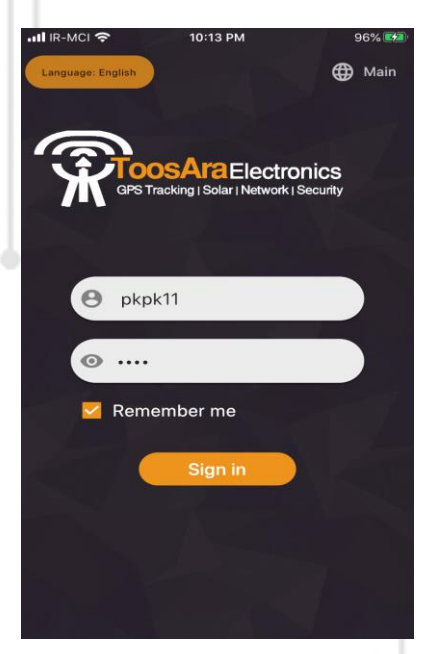

سایر تنظیمات و مراحل مطابق نرم افزار اندروید می باشد.

**وب سایت** برای ورود به سامانه وب ، روی لینک زیر کلیک و سپس در صفحه باز شده گزینه سامانه وب را انتخاب کنید.

## http://karinaa.com/start

| 7 | K OP   | S Tracking | I CER | SCLFOF1<br>Swork   Se | curity  |
|---|--------|------------|-------|-----------------------|---------|
| ~ |        | سى         | فارب  | زيان:                 | انتخاب  |
|   | 861358 | 0332164    | 174   |                       | ايميل:  |
|   |        | •          | ••••  | ر:                    | رمز عبو |
|   |        |            |       |                       | ذخيره:  |
|   |        | 12. 11     |       |                       |         |

در صفحه باز شده ،نام کاربری (ایمیل) و رمز عبور خود را وارد و روی دکمه ورود کلیک کنید.

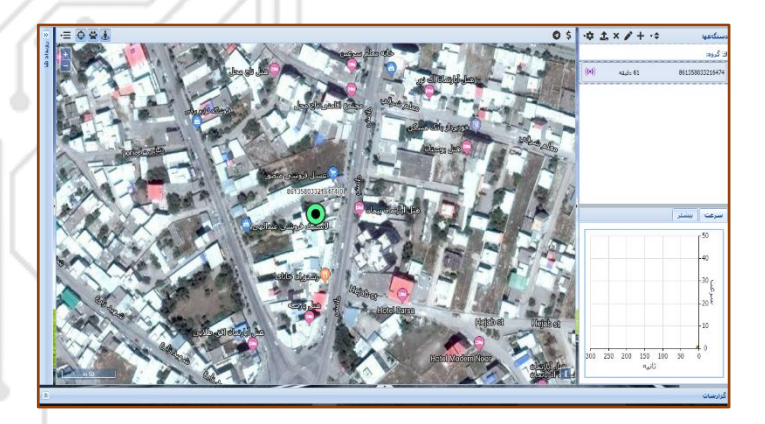

در این صفحه می توانید به صورت آنلاین دستگاه خود را مدیریت کنید. با استفاده از نمودار می توانید از سرعت لحظه ای دستگاه مطلع شوید ، همچنین با کلیک بر روی نوار پایین صفحه می توانید انواع گزارش بر روی دستگاه(های) خود بگیرید.

از امکانات دیگر وب می توان مدیریت حصار جغرافیایی، تعریف محدودیت سرعت، تعریف زمان تعویض روغن،و... نام برد.

#### ربات تلگرام:

در نرم افزار تلگرام عبارت gx2bot را جستجو نمایید.

| 留 ثبت نام          | ھدستگاھھا 🎽       | 🗲 رویداد 🍟      | + افزودن دستگاه 🕈    |
|--------------------|-------------------|-----------------|----------------------|
| 🚺 دانلود نرم افزار | 💡 راهنمای استفاده | انتخاب زبان 🔰   | 🕼 شانستو امتحان کن 🕻 |
| 🛿 سامانه شارژ      | ? سوالات متداول ♦ | خريد آنلاين 🛒 🔰 | نلاخروج ۲            |

۱. ثبت نام دستگاه برای ثبت نام دستگاه جدید از این منو استفاده نمایید.

۲. دستگاه ها

از این طریق می توانید لیست دستگاه های خود را مشاهده نمایید و با انتخاب هر دستگاه، اطلاعات آن شامل نام دستگاه، وضعیت دستگاه (آنلاین یا آفلاین)، آخرین بروز رسانی، سرعت لحظه، مسافت طی شده، مسافت کل و وضعیت دستگاه از نظر حرکت یا توقف نمایش داده می شود.

همچنین با استفاده از لینک ارسال شده می توانید به صورت آنلاین بر روی نقشه دستگاه را مشاهده نمایید.

۳. رویدادها

با استفاده از این منو می توانید رویدادهای دستگاه خود را از قبیل حرکت، توقف، آنلاین، آفلاین، خروج از حصار، ورود به حصار، تجاوز از سرعت تعیین شده، زمان تعویض روغن و.... مشاهده نمایید.

- **۴. افزودن دستگاه** با استفاده از این منو می توانید یک دستگاه به لیست دستگاه های خود اضافه نمایید.
  - ۵. دانلود نرم افزار
    لینک تمامی نرم افزار ها را در اختیار شما قرار می دهد.
- ۲. راهنمای استفاده با استفاده از این منو می توانید فایلهای متنی و فیلمهای آموزشی جهت استفاده بهتر از دستگاه را دانلود نمایید.
- ۷. انتخاب زبان
  زبان جاری ربات تلگرام که شامل زبان فارسی و انگلیسی می
  باشد.
- **۸. شناستو امتحان کن** قرعه کشی ماهیانه تلگرام که جوایز آن شامل ردیاب، تخفیف خرید ردیاب، لباس و شارژ رایگان دستگاه و... می باشد.
  - ۹. **سامانه شارژ** لینک سامانه شارژ دستگاه ها را نمایش می دهد.

## دستورات پیامکی

تمامی دستورات با رمز دستگاه شروع می شود و رمز پیش فرض دستگاه 12345 می باشد. در ضمن دستورات به صورت عدد انگلیسی و بدون فاصله باید ارسال شود.

## لطفا در ابتدا شماره مالک را ذخیره نمایید.

| مثال                 | توضيحات                   | کد  |
|----------------------|---------------------------|-----|
| 123454209123456789   | ذخيره شماره مالک          | 47  |
| 1234541              | دریافت موقعیت روی نقشه    | 41  |
| 1234543              | دریافت موقعیت به صورت     | 47  |
|                      | متن                       |     |
| 1234545              | دریافت موقعیت خودرو در    | 40  |
|                      | صورت اختلال در سیستم      | 0   |
|                      | GPS                       |     |
| #رمزشارژ*141*1234505 | شارژ سیم کارت روی دستگاه  | ۰۵  |
| 1234506              | دريافت موجودى             | • 9 |
| 12345916763          | تغییر رمز دستگاه          | ۹١  |
| 1234517              | فعال كردن حصار جغرافيايي  | ١٧  |
|                      | با موقعیت فعلی (پارک امن) |     |
|                      | با شعاع ۵۰۰ متر           | Iſ. |

| 1234519                          | غيرفعال كردن حصار          | ١٩ |
|----------------------------------|----------------------------|----|
|                                  | جغرافيايي                  |    |
| 1234552                          | فعال کردن ارسال پیامک      | ۵۲ |
| $\left[ \bigtriangleup \right] $ | حركت و توقف                |    |
| 1234553                          | غيرفعال كردن ارسال پيامك   | ۵۳ |
|                                  | حركت و توقف                |    |
| 1234550                          | فعال کردن خودرو از راه دور | ۵۰ |
| 1234551                          | غیرفعال کردن خودرو از راه  | ۵١ |
|                                  | دور                        |    |
| 1234556120                       | فعال کردن پیامک سرعت       | ۵۶ |
|                                  | غيرمجاز                    |    |
| 1234557                          | غيرفعال كردن پيامك سرعت    | ۵۷ |
|                                  | غيرمجاز                    |    |
| 1234548                          | غير فعال كردن تحريك        | 47 |
|                                  | ورودی                      |    |
| 1234549                          | فعال كردن تحريك ورودي      | 49 |

## سوالات متداول

سوال: دستگاه موقعیت نشان نمی دهد؟ جواب: شارژ سیم کارت به اتمام رسیده است. اینترنت سیم کارت غیر فعال گردیده است. تنظیمات دستگاه خراب است با شماره 09024059844 تماس بگیرید.

سوال: امکان شنود مکالمه وجود ندارد؟ جواب: برای شنود مکالمه نیاز است که میکروفون در مکانی مناسب نصب شود و همچنین شماره مالک برروی دستگاه ذخیره شود. برای ذخیره شماره مالک کد زیر را برای سیم کارت دستگاه پیامک کنید: 123454209123456789 اتصال ردیاب خودرو به دزدگیر IOT ساخت کارینا صنعت

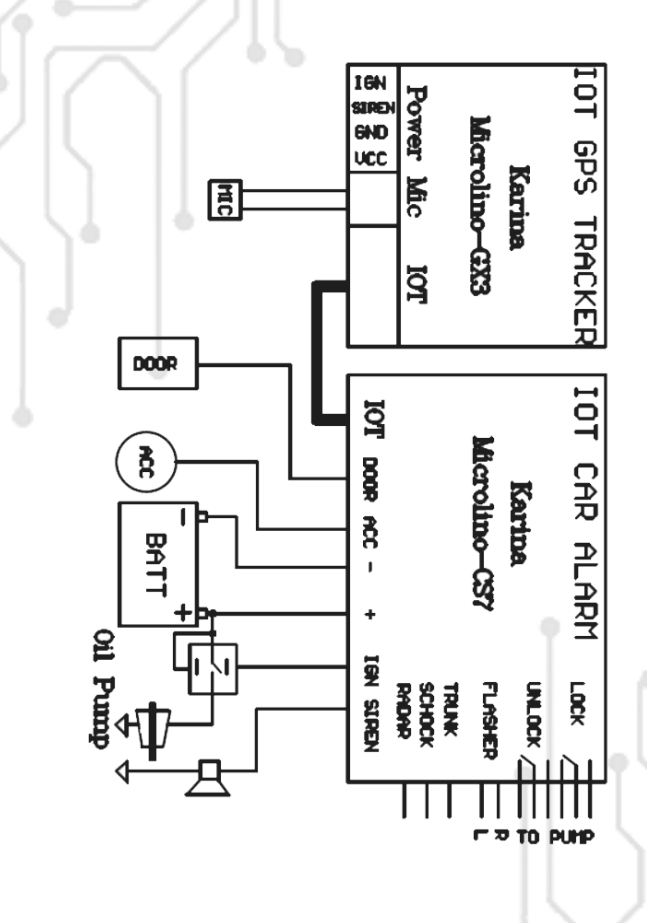

۲.

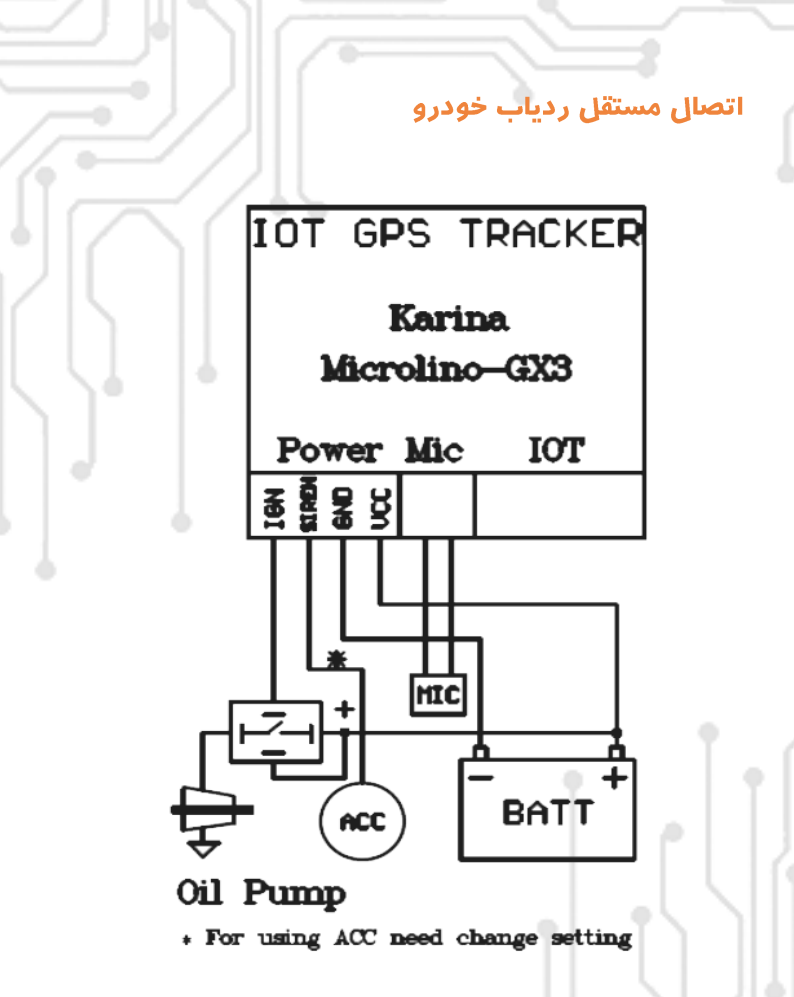

اتصال ردیاب خودرو به دزدگیرهای معمولی

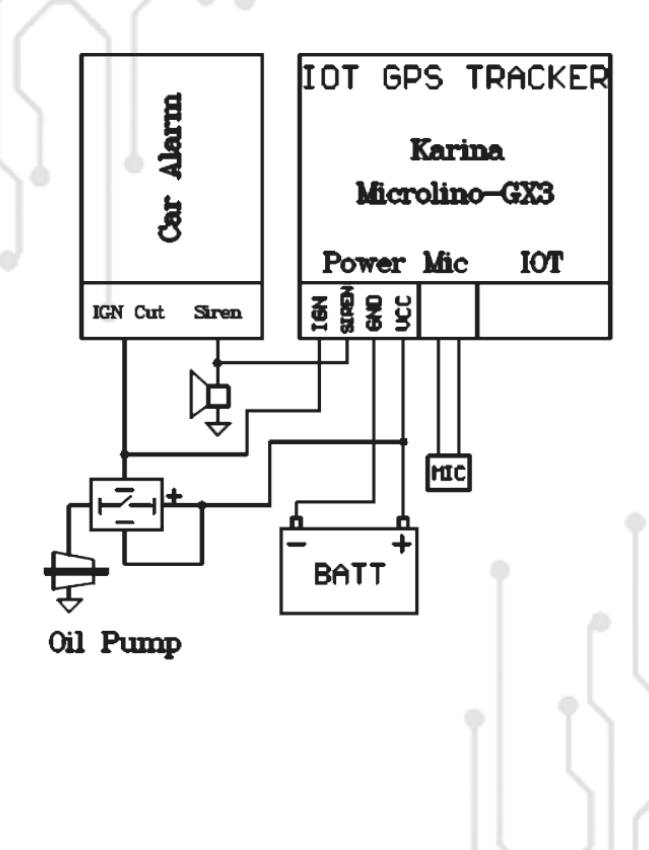

\*\*

|            | ضمانت نامه ردیاب     |
|------------|----------------------|
|            | مشخصات دستگاه        |
|            | مدل                  |
| /          | شماره سریال          |
|            | تاريخ نصب            |
|            |                      |
|            | مشخصات خريدار        |
|            | نام و نام خانوادگی   |
| •          | شماره تلفن همراه     |
| امضا       | )                    |
|            | مشخصات نماینده(نصاب) |
|            | نام و نام خانوادگی   |
|            | تلفن                 |
|            | آدرس                 |
| مهر و امضا |                      |
|            | /                    |
| ۲ ۳        |                      |

شرايط ضمانتنامه

این دستگاه دار ای ۲۴ ماه گار انتی می باشد

به منظور استفاده از شرایط این ضمانت نامه ، باید نصب این دستگاه توسط نمایندگان مجاز **کارینا** انجام شود.

کلیه خدمات و سرویسهای شرکت منوط به <mark>تسویه حساب دستگاه</mark> شارژ سیم کارت و شارژ سرور میباشد.

برگ ضمانت حتما به شماره تلگر ام یا ۹<mark>۰۲۴۰۵۹۸۴۴</mark> ۷hatsapp ارسال شود.

موار دی که شامل گار انتی نمی باشند

خسارت ناشی از قطع خدمات اپر اتور یا اینترنت.

صدمات ناشی از ضربه،نفوذ مایعات و نوسانات شدید تغذیه .

نصب،تعمير و يا دستكارى دستگاه توسط افر اد غير مجاز.

باتری و لوازم جانبی.

شرکت در قبال کشف خودرو مسئول نمی باشد.

در صورت نصب ر له قطع کن،مسولیت استفاده از این آیتم به عهده خریدار می باشد.

> در صورت نصب میکروفون سیستم و استفاده از مکالمه یک طرفه (شنود)عواقب قانونی و قضایی آن بر عهده خریدار می باشد.

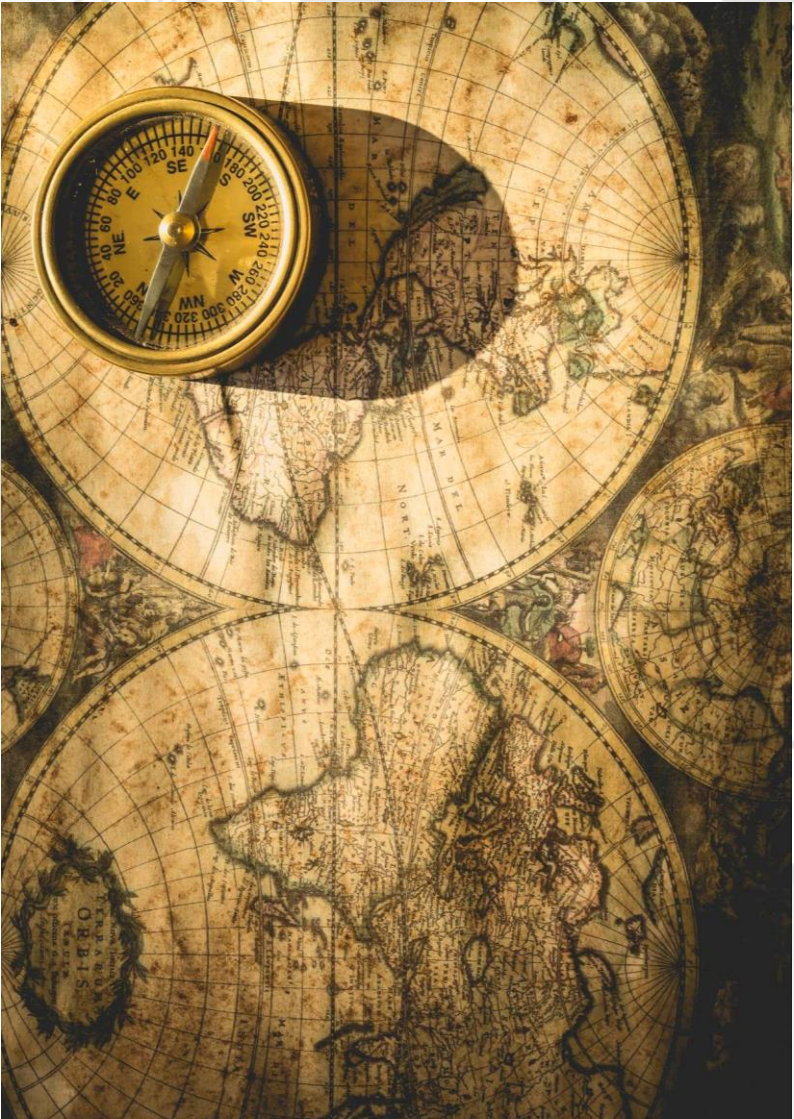

تلفن تماس ۵۵۱۵۷۲۳۴۶۰۸ ۵۸۶۲۱۰۱۲۶۸۵

آدرس دفتر خراسان رضوی ، گناباد مرکز رشد فناوری کاوش ۲

آدرس کارخانه خراسان رضوی ، گناباد شهرک مىنعتى ، مىنعت ۸ شرکت کارينامىنعت فرتاک